# INOVANCE

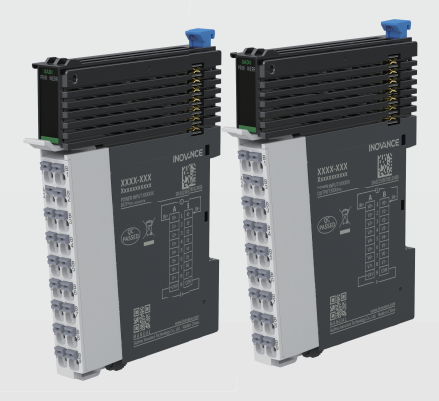

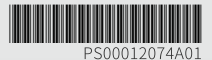

# GL20-**8ADI/8ADV** Analog Input Module User Guide

#### Suzhou Inovance Technology Co., Ltd.

Add.: No.52, Tian'e Dang Road, Wuzhong District, Suzhou 215104, P.R. China Tel: (0512) 6637 6666 Fax: (0512) 6285 6720 www.inovance.com

# Preface

#### I Introduction

The GL20-8ADI 8-channel analog current input module and the GL20-8ADV 8-channel analog voltage input module feature a resolution of 16 bits and can be used with AC800, AC700 series products and GL20 series communication interface modules (e.g., GL20-RTU-ECT and GL20-RTU-PN).

This guide describes the product information, mechanical installation, electrical installation, fault diagnosis, programming examples, and version information of the product.

## Standards Compliance

The following table lists the certifications, directives, and standards that the product may comply with. For details about the acquired certificates, see the certification marks on the product nameplate.

| Certifica-<br>tion | Directive      |                                           | Standards Compliance      |
|--------------------|----------------|-------------------------------------------|---------------------------|
| CE                 | EMC Directive  | 2014/30/EU                                | 24 VDC products           |
| Certifica-         |                |                                           | EN 611312                 |
| tion               |                |                                           | 220 VAC products          |
|                    |                |                                           | EN 611312                 |
|                    |                |                                           | EN 61000-3-2              |
|                    |                |                                           | EN 61000-3-3              |
|                    | LVD            | 2014/35/EU                                | EN 61010-1                |
|                    |                |                                           | EN 61010-2-201            |
|                    | RoHS Directive | 2011/65/EU<br>amended by (EU)<br>2015/863 | EN IEC 63000              |
| UL/cUL             | -              |                                           | UL 61010-1                |
| Certifica-         |                |                                           | UL 61010-2-201            |
| tion               |                |                                           | CAN/CSA-C22.2 No. 61010-1 |
|                    |                |                                           | CSA C22.2 NO. 61010-2-201 |
| КС                 | -              |                                           | -                         |

| Certifica-<br>tion        | Directive           |                                                      | Standards Compliance |
|---------------------------|---------------------|------------------------------------------------------|----------------------|
| EAC<br>Certifica-<br>tion | -                   |                                                      | -                    |
| UKCA                      | Safety Electrical   |                                                      | EN 61010-1           |
|                           | regulations         | Equipment (Safety)                                   | EN 61010-2-201       |
|                           |                     | Regulations 2016                                     | EN 61131-2           |
|                           | EMC<br>Regulations  | Electromagnetic<br>Compatibility<br>Regulations 2016 | 24 VDC products      |
|                           |                     |                                                      | EN 611312            |
|                           |                     |                                                      | 220 VAC products     |
|                           |                     |                                                      | EN 611312            |
|                           |                     |                                                      | EN 61000-3-2         |
|                           |                     |                                                      | EN 61000-3-3         |
|                           | RoHS<br>Regulations | Directive (RoHS)<br>Regulations 2012                 | EN IEC 63000         |

#### More Data

| Name                                                           | Data code  | Description                                                                                                    |
|----------------------------------------------------------------|------------|----------------------------------------------------------------------------------------------------|
| GL20-RTU-ECT<br>Communication Interface<br>Module User Guide   | PS00004985 | This guide describes the installation, wiring and more of the product.                                                                                                    |
| GL20-RTU-PN<br>Communication Interface<br>Module User Guide    | PS00007594 | This guide describes the installation, wiring and more of the product.                                                                                                    |
| GL20-RTU-ECT32<br>Communication Interface<br>Module User Guide | PS00013434 | This guide describes the installation, wiring and more of the product.                                                                                                    |
| GL20-RTU-EIP<br>Communication Interface<br>Module User Guide   | PS00014402 | This guide describes the installation, wiring and more of the product.                                                                                                    |
| GL20-8ADI/8ADV Analog<br>Input Module User Guide               | PS00012074 | This guide describes the product<br>information, mechanical installation,<br>electrical installation, fault diagnosis,<br>programming examples, and version<br>information of the product. |

#### **Revision History**

| Date           | Version | Description                                                                                                    |
|----------------|---------|----------------------------------------------------------------------------------------------------|
| August 2024    | A01     | <ul> <li>Update the software specifications in<br/>"1.3 Technical Specifications" on page<br/>12.</li> <li>Updated the wiring diagram in "3.3<br/>Terminal Wiring" on page 25.</li> <li>Updated "5.1 GL20-8ADI Fault Diagnosis"<br/>on page 34</li> <li>Updated "5.2 GL20-8ADV Fault<br/>Diagnosis" on page 36</li> <li>Updated " Appendix: Version Matching<br/>Information" on page 40</li> </ul> |
| September 2023 | A00     | First release.                                                                                                    |

#### Access to the Guide

This guide is not delivered with the product. You can obtain the PDF version by the following methods:

- Do keyword searching under Service and Support at <u>http://www.inovance.com</u>.
- Scan the QR code on the product with your smart phone.
- Scan the QR code below to install My Inovance app, where you can search for and download user guides.

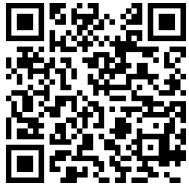

#### Warranty Disclaimer

Inovance provides warranty service within the warranty period (as specified in your order) for faults or damage that occur during normal operation. Maintenance will be charged after the warranty expires.

Within the warranty period, maintenance fee will be charged for the following damage:

- Damage caused by operations not following the instructions in the user guide
- The product is damaged due to fire, flood, and abnormal voltage.
- Damage caused by unintended use of the product
- Damage caused by use beyond the specified scope of application of the product
- Damage or secondary damage caused by force majeure (natural disaster, earthquake, and lightning strike)

The maintenance is charged according to the latest Price List of Inovance. If otherwise agreed upon, the terms and conditions in the agreement shall prevail.

For details, see Product Warranty Card.

# **Fundamental Safety Instructions**

# Safety disclaimer

- 1. Read through the safety instructions before installing, operating, and servicing the equipment, and comply with these instructions.
- 2. To ensure personal and equipment safety, observe the notes indicated on the product labels and all the safety instructions in the user guide.
- 3. "CAUTION", "WARNING", and "DANGER" in the user guide only indicate some of the precautions that need to be followed; they just supplement the safety precautions.
- 4. Use this equipment according to the designated environment requirements. Damage caused by improper use is not covered by warranty.
- 5. Inovance shall take no responsibility for any personal injury or property damage caused by improper use.

# Safety levels and definitions

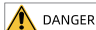

"DANGER" indicates that failure to comply with the notice can result in severe personal injury or even death.

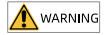

"WARNING" indicates that failure to comply with the notice may result in death or severe personal injury.

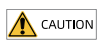

"CAUTION" indicates that failure to comply with the notice may result in minor or moderate personal injury or equipment damage. Keep this user guide properly for future use and deliver it to the end user.

## **Control System Design**

#### DANGER

- Provide a safety circuit outside the PLC so that the control system can still work safely once external power failure or PLC fault occurs.
- Add a fuse or circuit breaker because the module may smoke or catch fire due to longtime overcurrent caused by operation above rated current or load short-circuit.

### 

- An emergency stop circuit, a protection circuit, a forward/reverse operation interlocked circuit, and a upper position limit and lower position limit interlocked circuit must be set in the external circuits of PLC to prevent damage to the machine.
- To ensure safe operation, for the output signals that may cause critical accidents, please design external protection circuit and safety mechanism.
- Once the CPU of the PLC detects an exception in the system, all outputs may be closed; however, when a fault occurs in the controller circuit, the output may not be under control. Therefore, it is necessary to design an appropriate external control circuit to ensure normal operation.
- If the output units such as relays or transistors are damaged, the output may fail to switch between ON and OFF states according to the commands.
- The PLC is designed to be used in an indoor electrical environment that compliant with overvoltage category II. The power supply must have a system-level surge protection device to ensure that overvoltage caused by lightning shock cannot be applied to the PLC's power supply input terminals, signal input terminals, and control output terminals, preventing damage to the equipment.

#### Installation

- Installation must be carried out by qualified professionals.
- Disconnect all external power supplies of the system before disassembling/installing the module. Failure to do so may result in electric shock, module fault or malfunction.
- Do not use the PLC in environments with dust, greasy smoke, conductive dust, corrosive
  or combustible gases, exposed to high temperature, condensation, wind & rain, or
  subject to vibration and shock. Electric shock, fire and malfunction may also damage the
  product.
- The PLC is open-type equipment that must be installed in a control cabinet with lock (IP rating of the control cabinet enclosure > IP20). Only qualified professionals can open the cabinet.

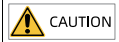

- Prevent metal filings and wire ends from dropping into ventilation holes of the PLC during installation. Failure to comply may result in fire, fault and malfunction.
- Ensure there are no unwanted matters on ventilation surface. Failure to comply may result in poor ventilation, which may cause fire, fault and malfunction.
- Ensure the module is connected to the respective connector securely and hook the module firmly. Improper installation may result in malfunction, fault or fall-off.

#### Wiring

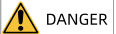

- Wiring must be carried out by qualified professionals.
- Disconnect all external power supplies of the system before wiring. Failure to comply may result in electric shock, module fault or malfunction.
- Insulate the cable terminals properly to ensure the insulation distance between cables will not be shortened after cables are connected to the terminal block. Failure to comply may result in electric shock or damage to the equipment.

### 

- To avoid electric shock, cut off the power supply before connecting the product to the power supply.
- The input power of the product must meet the specifications listed in this guide. If the
  power input does not meet the specifications, the equipment may be damaged. Thus,
  check regularly that the DC power provided by the switching-mode power supply unit is
  stable.

#### **Operation and Maintenance**

- Operation and maintenance must be carried out by qualified professionals.
- Do not touch the terminals with power on. Failure to comply may result in electric shock or malfunction.
- Disconnect all external power supplies of the system before cleaning the module. Failure to comply may result in electric shock.
- Disconnect all external power supplies of the system before disassembling the module or connecting/disconnecting the communication cables. Failure to comply may result in electric shock or malfunction.

#### Safety Recommendations

- In the position where the operator directly touches the machinery part, for example, where a machinery tool is loaded/unloaded, or where a machine runs automatically, the on-site manual operating devices and any other alternative means must be carefully arranged and designed so that they are independent of the programmable controller and can start or terminate the automatic running of the system.
- If you need to modify the program while the system is running, use the lock function or other protective measures. Ensure that only authorized personnel can make the necessary modifications.

#### Disposal

- Treat the scrapped product as industrial waste. Dispose of the battery according to local laws and regulations.
- Recycle retired equipment by observing industry waste disposal standards to avoid environmental pollution.

# 1 Product Information

### 1.1 Model Number and Nameplate

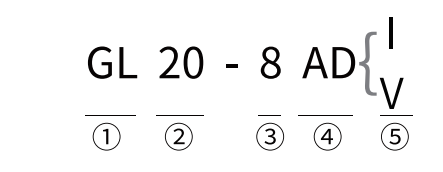

- ① **Product Information** GL: General local module
- 2 Series Number20: 20 series module
- I/O channel quantity8: 8 channels

Module TypeAD: Analog input

#### Input type

- I: Current
  - V: Voltage

GL20-8ADI nameplate

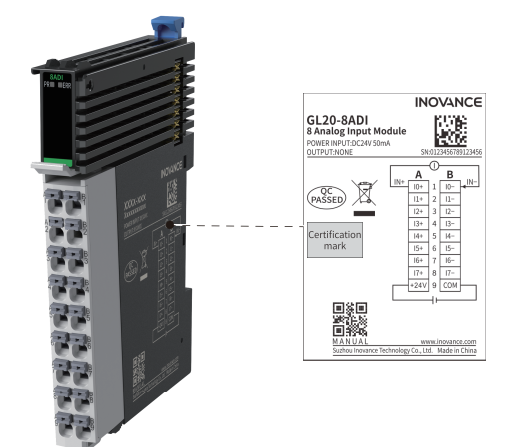

• GL20-8ADV nameplate

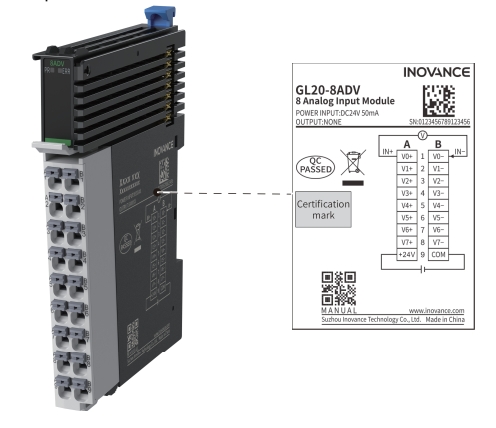

The data for ordering the product is shown below.

| Model     | Description                                                 | Product Code | Applicable Model                                                            |
|-----------|-------------------------------------------------------------|--------------|-----------------------------------------------------------------------------|
| GL20-8ADI | GL20 series 8-channel analog<br>input module - current type | 01440489     | AC800, AC700 series<br>products and GL20 series                             |
| GL20-8ADV | GL20 series 8-channel analog<br>input module - voltage type | 01440482     | communication interface<br>modules (e.g., GL20-RTU-<br>ECT and GL20-RTU-PN) |

# 1.2 Components

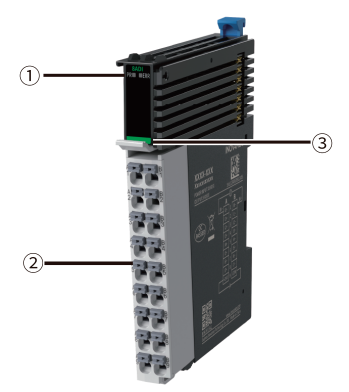

| No. | Interface     | Description                                            |                                  |              |                                                       |
|-----|---------------|--------------------------------------------------------|----------------------------------|--------------|-------------------------------------------------------|
|     | Signal        | PR<br>(POWER<br>+RUN)                                  | Power / running<br>indicator     | Yellow green | ON when the<br>module is in<br>normal operation       |
| 1   | indicator     | ERR                                                    | State machine<br>error indicator | Red          | Is ON when an<br>error occurs in the<br>state machine |
| 2   | User terminal | For details, see "3.2 Terminal Definitions" on page 24 |                                  |              |                                                       |

| No. | Interface               | Description |                         |  |                          |
|-----|-------------------------|-------------|-------------------------|--|--------------------------|
|     |                         |             | Red: Digital output     |  | Orange: Analog<br>output |
| 3   | Color<br>identification |             | Gray: Digital input     |  | Green: Analog<br>input   |
|     |                         |             | White:<br>Communication |  | Blue: Other module       |

# 1.3 Technical Specifications

#### **Basic specifications**

| Item                   | Specification          |
|------------------------|------------------------|
| IP rating              | IP20                   |
| Dimensions (W x H x D) | 12 mm x 100 mm x 75 mm |
| Weight                 | Approx. 60 g           |

### Power supply specifications

| Item                          | Specification                 |
|-------------------------------|-------------------------------|
| Rated bus input voltage       | 5 VDC (4.75 VDC to 5.25 VDC)  |
| Rated bus input current       | 65 mA (typical value@5 V)     |
| Rated terminal input voltage  | 24 VDC (20.4 VDC to 28.8 VDC) |
| Rated terminal input current  | 50 mA (typical@24 V)          |
| Rated terminal output voltage | /                             |
| Rated terminal output current | /                             |

#### Input specifications

| Item              | Specification                                |  |
|-------------------|----------------------------------------------|--|
| Input type        | Analog input                                 |  |
| Laurante aux esta | GL20-8ADI: Current input                     |  |
| Input mode        | <ul> <li>GL20-8ADV: Voltage input</li> </ul> |  |
| Input channel     | 8                                            |  |
| Resolution        | 16 bits                                      |  |

| Item                 |                                                 | Specification                                                                                                    |
|----------------------|-------------------------------------------------|----------------------------------------------------------------------------------------------------|
| Conversion time      |                                                 | 125 μs/channel                                                                                                    |
|                      | Current input range                             | $\pm$ 20 mA, 0 mA to 20 mA, 4 mA to 20 mA                                                                                                |
|                      | Current sampling impedance                      | 90 Ω                                                                                                    |
|                      | Current input accuracy (25°C)                   | ±0.2% (full scale)                                                                                                    |
| GL20-8ADI            | Current input accuracy (full temperature range) | $\pm$ 0.4% (full scale)                                                                                                    |
|                      | Current input limit                             | $\pm$ 30 mA (transient), $\pm$ 24 mA (average), max. damaging current 50 mA                                                              |
|                      | Current input diagnosis                         | Wire break detection supported only when the current input is set to 4 mA to 20 mA                                                       |
|                      | Voltage input range                             | $\pm10$ V, 0 V to 10 V, $\pm5$ V, 0 V to 5 V, 1 V to 5 V                                                                                 |
|                      | Voltage input impedance                         | >100 kΩ                                                                                                    |
|                      | Voltage input accuracy (25°C)                   | ±0.2% (full scale)                                                                                                    |
| GL20-8ADV            | Voltage input accuracy (full temperature range) | ±0.4% (full scale)                                                                                                    |
|                      | Voltage input limit                             | ±15V                                                                                                    |
|                      | Voltage input diagnosis                         | Wire break detection supported only when the voltage input is set to 1 V to 5 $V^{\left[1\right]}$                                       |
| Isolation            |                                                 | No isolation between the channels; isolation<br>between the channels and the power supply;<br>isolation between the channels and the bus |
| Input action display |                                                 | /                                                                                                    |
| Input derating       |                                                 | /                                                                                                    |

# Note

[1]: Disconnection detection is available only when the "Offline Sign" parameter is enabled. To ensure proper functioning of the disconnection detection feature, it is recommended to use a sensor with an independent power supply.

## Software specifications

| Item                                          |                                    | Specification                                                                                                    |
|-----------------------------------------------|------------------------------------|----------------------------------------------------------------------------------------------------|
| PDO data size: input                          |                                    | Max. 16 bytes                                                                                                    |
| PDO data siz                                  | e: output                          | 0 byte                                                                                                    |
| Independent                                   | channel enable configuration       | Supported                                                                                                    |
| Diagnostic re                                 | port configuration                 | Supported                                                                                                    |
|                                               | Diagnostic detection configuration | Wire break detection supported only when the input is set to 4 mA to 20 mA                                              |
| GL20-8ADI                                     | Conversion mode configuration      | $\pm$ 20 mA, 0 mA to 20 mA, 4 mA to 20 mA                                                                               |
| GL20-8ADV                                     | Diagnostic detection configuration | Wire break detection supported only when the input is set to 1 V to 5 V                                                 |
|                                               | Conversion mode configuration      | $\pm 10$ V, 0 V to 10 V, $\pm 5$ V, 0 V to 5 V, 1 V to 5 V                                                              |
| Filter parameter configuration                |                                    | Filtering strength, 0 to 255, default 8                                                                                 |
| Overflow enable configuration                 |                                    | Supported                                                                                                    |
| Overlimit det                                 | ection configuration               | Supported                                                                                                    |
| Peak hold co                                  | nfiguration                        | Supported                                                                                                    |
| Digital outpu                                 | t range configuration              | -20000 to +20000, -32000 to +32000, -27648<br>to +27648                                                                 |
| Sampling cycle                                |                                    | 125 μs/channel supported, 1 ms/8 channels<br>not configurable                                                           |
| Sampling refresh                              |                                    | Refresh asynchronously according to the sampling time, not required to refresh synchronously according to the bus cycle |
| Stop mode                                     |                                    | Output last value, no refresh                                                                                           |
| Change channel configuration during operation |                                    | Supported                                                                                                    |

# 1.4 Environmental Specifications

| Item                                  |                                              | Specification                                                                                                    |  |  |  |  |
|---------------------------------------|----------------------------------------------|----------------------------------------------------------------------------------------------------|--|--|--|--|
| Operating<br>environment              |                                              | No corrosive and flammable gas and no excessive conductive dust                                                                                                    |  |  |  |  |
| Altitude                              |                                              | ≤2,000 m                                                                                                    |  |  |  |  |
| Pollution degree                      | 9                                            | 2                                                                                                    |  |  |  |  |
| Noise immunity                        |                                              | 2 kV on power supply line (Conforms to IEC 61000-4-4)                                                                                                    |  |  |  |  |
| Overvoltage cat                       | egory                                        | I                                                                                                    |  |  |  |  |
| EMC immunity l                        | evel                                         | Zone B, IEC61131-2                                                                                                    |  |  |  |  |
|                                       |                                              | IEC 60068-2-6                                                                                                    |  |  |  |  |
| Vibration resista                     | nce                                          | 5 Hz to 8.4 Hz, 3.5 mm, 8.4 Hz to 150 Hz, 1g, 10 times each in X, Y<br>and Z directions                                                                            |  |  |  |  |
|                                       |                                              | IEC 60068-2-27                                                                                                    |  |  |  |  |
| Shock resistanc                       | e                                            | 150 m/s², 11 ms, 3 times each in $\pm X,\pm Y$ and $\pm Z$ directions, 18 times in total                                                                           |  |  |  |  |
| Storage temper                        | ature/                                       | <ul> <li>Storage temperature: -40°C to 70°C</li> </ul>                                                                                                    |  |  |  |  |
| humidity                              |                                              | <ul> <li>Relative humidity: &lt;90% RH, non-condensing</li> </ul>                                                                                                  |  |  |  |  |
|                                       |                                              | Operating temperature: -20°C to 55°C                                                                                                    |  |  |  |  |
| Operating                             |                                              | Relative humidity: 10% to 90% RH, non-condensing                                                                                                    |  |  |  |  |
| temperature/hu                        | midity                                       | Note: Install a fan or air conditioner in the direction of the ventilation holes when the operating temperature is greater than the maximum allowable temperature. |  |  |  |  |
| Installation<br>position and<br>limit | In-<br>stal-<br>lat-<br>ion<br>posi-<br>tion | The module can be mounted in one of the following four options.<br>"2.1 Installation Requirements" on page 16                                                      |  |  |  |  |
|                                       | Lim-                                         | Operating temperature for horizontal mounting: -20°C to +55°C                                                                                                    |  |  |  |  |
|                                       | its                                          | Operating temperature for other mounting forms: -20°C to +45°C                                                                                                    |  |  |  |  |

# 2 Mechanical Installation

## 2.1 Installation Requirements

The product can be mounted horizontally or vertically, on top or at the bottom of the electric cabinet. Different mounting options require different operating temperatures, see "1.4 Environmental Specifications" on page 15.

### Optimal mounting option

It is recommended to install the product horizontally. To ensure normal ventilation and heat dissipation and allow sufficient wiring space, reserve enough clearance around the product, as shown in the following figure.

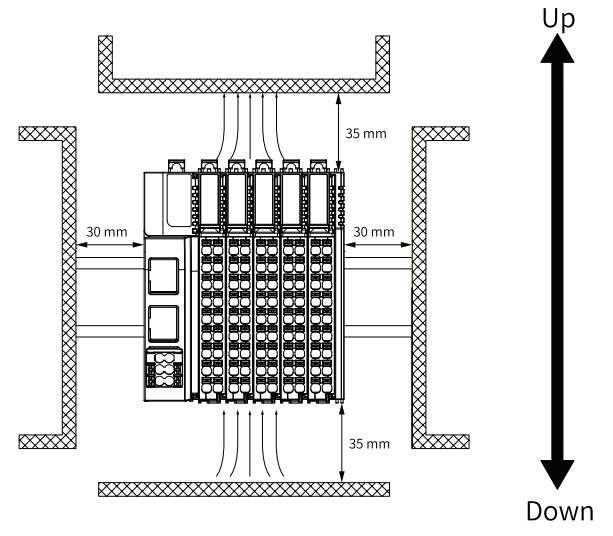

# Note

If there is a high-temperature heat source (heater, transformer, large resistor, etc.) in vicinity of the product, keep the product away from the heat source by at least 100 mm.

### Other mounting options

Other mounting options require the same clearance as the optimal mounting option and are shown in the following figure.

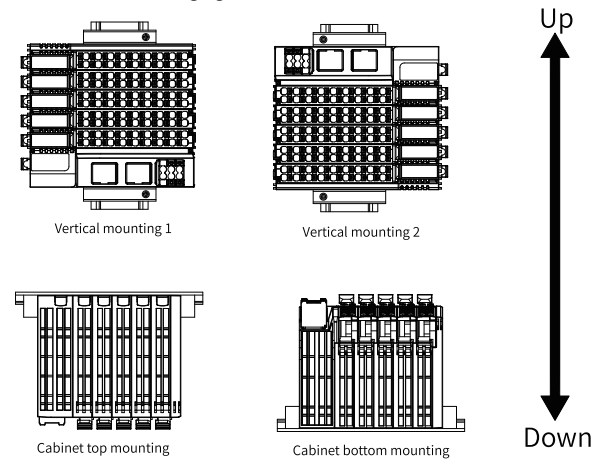

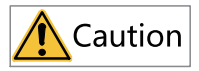

In case of vertical installation:

- If the module is mounted to the PLC, make sure the PLC is arranged below all I/O modules (see vertical mounting 1). The number of modules must not exceed 6, and the type of modules is not limited.
- Hold the cables with a cable duct to prevent the weight of cables being applied to the lower end plate, which may result loose of the product from the DIN rail.

## 2.2 Installation Precautions

• Before installing or removing the module, ensure that the module is powered off.

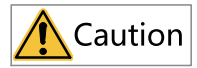

Do not hot swap the modules. Otherwise, the modules may be damaged by overcurrent or overvoltage, and the communication interface module or PLC may be subject to restart, user data loss or corruption.

• Prevent the enclosure or terminals of the module from dropping or suffering from impact or shock.

## 2.3 Mounting Dimensions

#### Module

The mounting dimensions (in mm) are shown in the figure below.

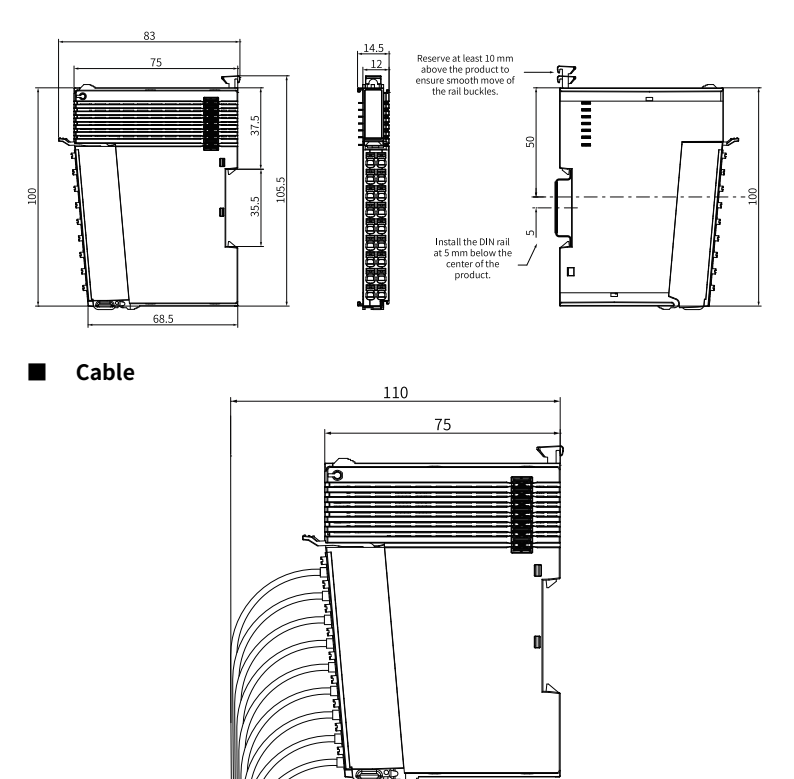

## 2.4 Installation Method

The module is mounted onto a DIN rail in conformity with IEC 60715 (width: 35 mm, thickness: 1 mm). The dimensions (unit: mm) are shown below.

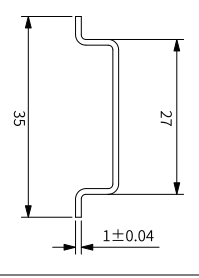

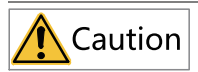

If the module is not installed on the recommended DIN rail (especially when the DIN rail thickness is not 1.0 mm), DIN rail buckles may not be locked. In this case, the module cannot be installed in place and will fail to work properly.

### Installing the modules to each other

You can install multiple modules to each other with the help of top and bottom guides on the modules, as shown below.

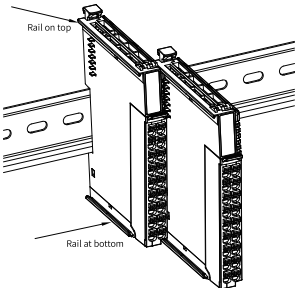

# Installing the module onto DIN rail

1. Align the module with the DIN rail and push the module in the direction indicated by the arrow until you hear a clicking sound, as shown below.

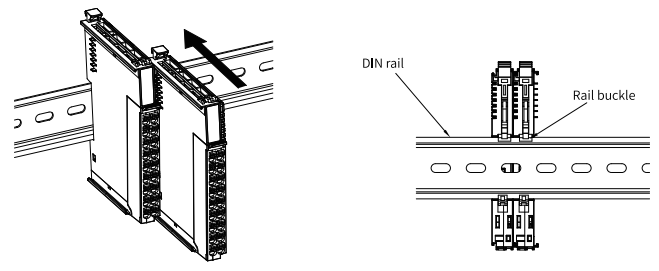

2. Make sure the DIN rail mounting hook of the module is locked. The locked and unlocked states of the mounting hook are shown below.

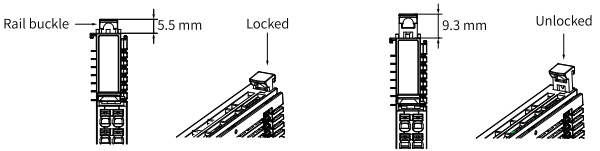

- If the mounting hook is pressed down, it is locked.
- If the mounting hook is lifted up, it is unlocked.

Press down the mounting hook to lock the module to the DIN rail.

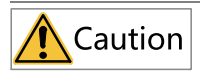

When the module is not installed on the DIN rail, keep the rail buckles in locked state. If the rail buckles remain in unlocked state for a long period of time, they will be invalidated.

3. Mount an end plate on either side of the PLC or the module.

To mount the end plate, hook the bottom of it to the bottom of the DIN rail, rotate the end plate to hook the top of it to the top of the DIN rail, and then tighten the screw to lock the end plate in place.

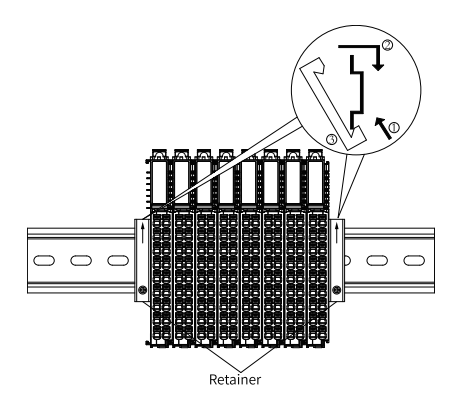

#### Removing the module

Pry the DIN rail mounting hook upwards with a tool such as slotted screwdriver, hold the protrusions and pull the module out straight forward, and then press down the top of the DIN rail mounting hook.

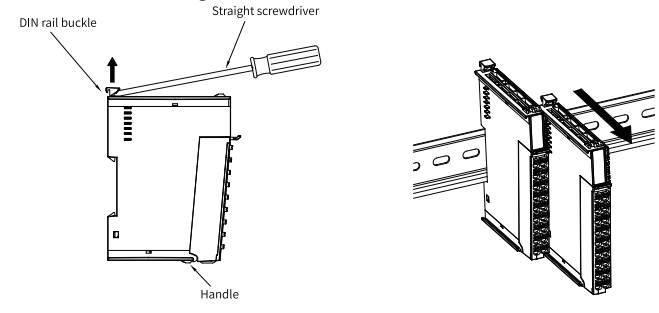

# 3 Electrical Installation

## 3.1 Cable Selection

The cable lug and cable diameter included in the following table are only for reference.

| Material | Cable [         | Diameter | ٢     | (ST      | Suzhou | Suzhou Yuanli |  |
|----------|-----------------|----------|-------|----------|--------|---------------|--|
| Name     | mm <sup>2</sup> | AWG      | Model | Crimping | Model  | Crimping      |  |
|          |                 |          |       | Tool     |        | Tool          |  |
|          | 0.3             | 22       | E0308 |          | 0308   |               |  |
|          | 0.5             | 20       | E0508 |          | 0508   |               |  |
| Tubular  | 0.75            | 18       | E7508 | KST2000L | 7508   | YAC-5         |  |
| 105      | 1.0             | 18       | E1008 |          | 1008   |               |  |
|          | 1.5             | 16       | E1508 |          | 1508   |               |  |

If you use other types of tubular lug, crimp the lug to the cables according to the shape and dimension requirements shown in the figure below.

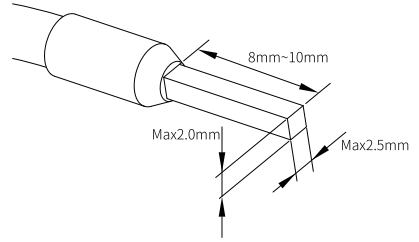

# 3.2 Terminal Definitions

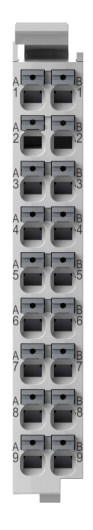

#### • GL20-8ADI

| Left Signal | Left Terminal | Right Terminal | Right Signal |
|-------------|---------------|----------------|--------------|
| 10+         | A1            | B1             | 10-          |
| 11+         | A2            | B2             | 11-          |
| 12+         | A3            | B3             | 12-          |
| 13+         | A4            | B4             | 13-          |
| 4+          | A5            | B5             | 14-          |
| 15+         | A6            | B6             | 15-          |
| 16+         | A7            | В7             | 16-          |
| 17+         | A8            | B8             | 17-          |
| 24V         | A9            | В9             | СОМ          |

• GL20-8ADV

| Left Signal | Left Terminal | Right Terminal | Right Signal |
|-------------|---------------|----------------|--------------|
| V0+         | A1            | B1             | V0-          |
| V1+         | A2            | B2             | V1-          |
| V2+         | A3            | B3             | V2-          |
| V3+         | A4            | B4             | V3-          |
| V4+         | A5            | B5             | V4-          |
| V5+         | A6            | B6             | V5-          |
| V6+         | A7            | В7             | V6-          |
| V7+         | A8            | B8             | V7-          |
| 24V         | A9            | В9             | СОМ          |

# 3.3 Terminal Wiring

This section describes the circuit block diagram, the wiring method (two/three/fourwire), and wiring precautions of the GL20-8ADI/8ADV analog input module. Different wiring methods can be used and combined for different channels.

# Circuit block diagram and wiring diagram

#### GL20-8ADI module

Two-wire

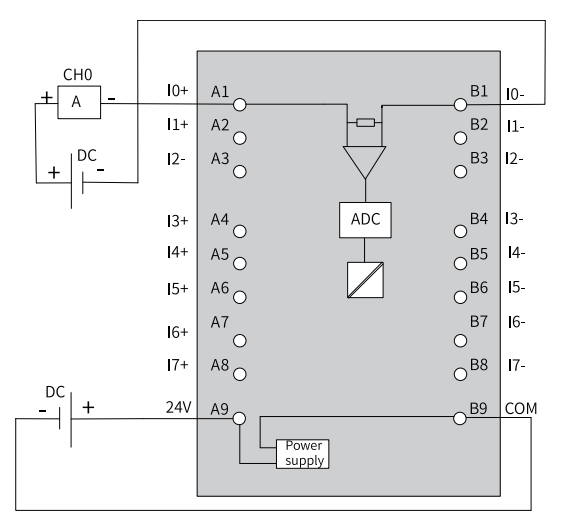

• Three-wire

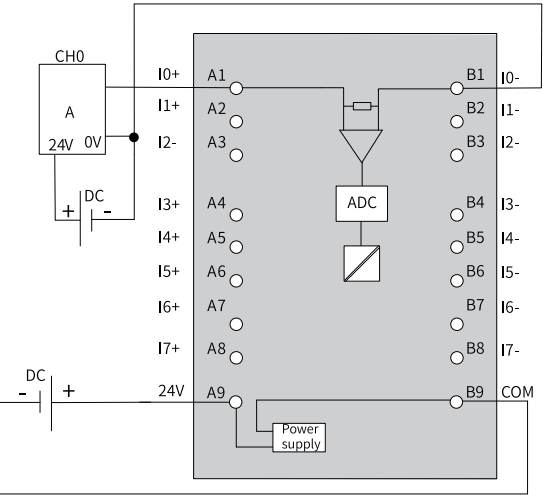

• Four-wire

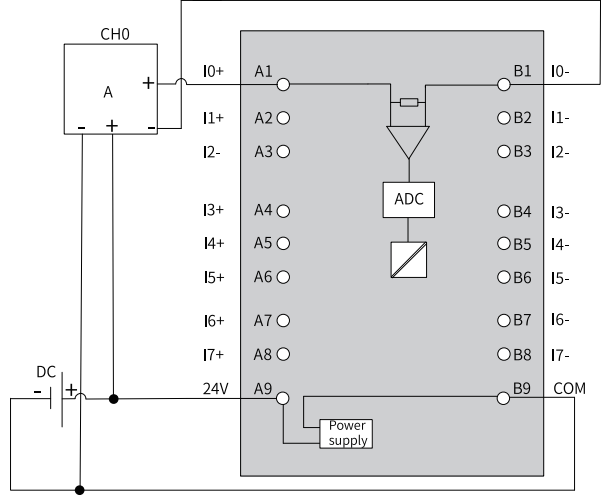

#### GL20-8ADV module

• Three-wire

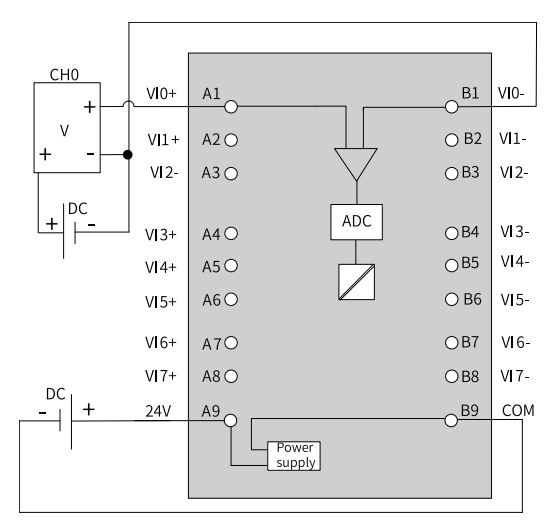

• Four-wire

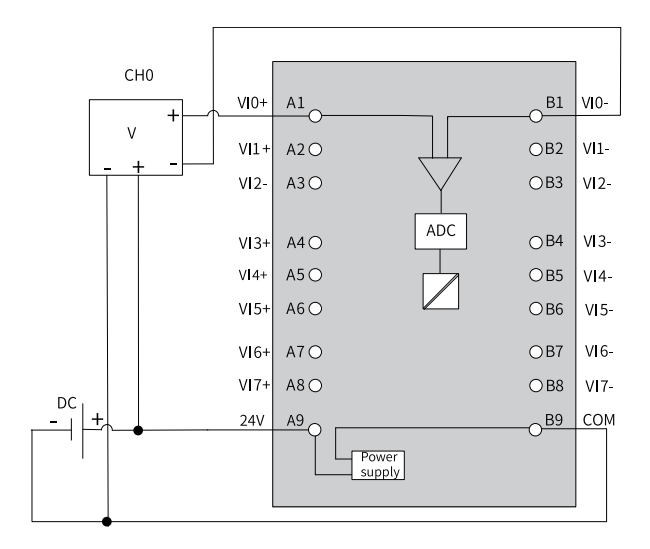

#### Wiring Precautions

- Do not bundle the extension cable together with power cables (high voltage, large current) which produce strong interference signals; otherwise, it may be influenced by noise, surge and induction. Separate it from other cables and avoid cabling in parallel.
- Select recommended cables and pinboards for connection. It is recommended that shielded cables be used as extension cables to enhance capacity of resisting interference.
- Apply single-point grounding for the shielding of shielded cable and solder sealed cable.

# 4 Programming Examples

### 4.1 Programming the GL20-8ADI Module

1. Right-click "GL20\_RTU\_ECT (GL20\_RTU\_ECT\_2.0.8.0)", select **Add Device**, and add the GL20-8ADI module, as shown below.

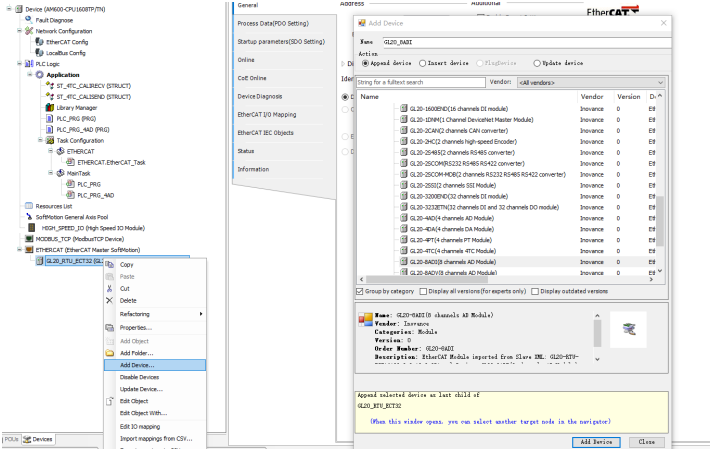

2. In the **Channels Config** interface of the GL20-8ADI module, check the "Enable access" checkbox for channel 0, and select the digital output range. Set the following parameters as per needs: AD conversion mode, filter parameter, offline sign (supported when the conversion mode is set to 1 V to 5 V), overflow sign, peak value keeping and overflow detection.

| Startup parameters(SD0 Setting) | Access - 0     Grable access                                         |
|---------------------------------|----------------------------------------------------------------------|
| Channels Config                 | Digital output range                                                 |
| Device Diagnosis                | · -20000/20000 · -22000//52000 · -27046//27848                       |
| Status                          | AD Conversion Mode: -20mA~20mA(-20000~20000) V Filter Parameter: 8 V |
| Information                     | Access - 1                                                           |
|                                 | ✓ Enable access Digital output range                                 |
|                                 |                                                                      |
|                                 | AD Conversion Mode: -20mA~20mA(-20000~20000) V Filter Parameter: 8 V |
|                                 |                                                                      |

3. Define variables AD\_CH0, AD\_CH1, AD\_CH2, AD\_CH3, AD\_CH4, AD\_CH5, AD\_CH6 and AD\_CH7 with the ST programming language, as shown below.

| 1   | PROGRAM PLC_PRG |
|-----|-----------------|
| 2 E | VAR             |
| 3   | AD_CH0:INT;     |
| 4   | AD_CH1: INT;    |
| 5   | AD_CH2: INT;    |
| 6   | AD_CH3: INT;    |
| 7   | AD_CH4: INT;    |
| 8   | AD_CH5: INT;    |
| 9   | AD_CH6: INT;    |
| 10  | AD_CH7: INT;    |
| 11  | END_VAR         |

4. Map the variable AD\_CH0 to channel 0 of the configured GL20-8ADI module, as

| Device (AM600-CPU 2508TP)/Th()                                                                                   | General                         | 100                    |       | 10000 310                     | AN 181          |       |                   |      | - HUG TO TO TO CHARME |
|----------------------------------------------------------------------------------------------------|---------------------------------|------------------------|-------|-------------------------------|-----------------|-------|-------------------|------|-----------------------|
| Pault Diagnose                                                                                                   | Process Data(PD0 Setting)       | Variable               | Mappi | Channel<br>Device control     | Address<br>%OW1 | Type  | Defaul.           | Unit | Descri                |
| EtherCAT Config                                                                                                  | Startup parameters(SD0 Setting) |                        |       | LBus status                   | %7W1            | UDIT  |                   |      | LBus st               |
| Decalbus Config                                                                                                  |                                 | 8.19                   |       | Fault ID                      | 54792           | UDIT  |                   |      | Fault ID              |
| PLC Logic                                                                                                    | CHINE                           | * *                    |       | EverSelt1                     | %802            | UDINT |                   |      | ErrorSolt1            |
| O Application                                                                                                    | Coll Online                     | * *                    |       | DrorSolt2                     | 16203           | UDINT |                   |      | ErrorSolt2            |
| ST_4TC_CALIRECY (STRUCT)                                                                                         |                                 | * *                    |       | GL20_SADI SADI CH0            | %ZW 25          | INT   |                   |      | GL20_8                |
| *# ST_4TC_CALISEND (STRUCT)                                                                                      | DeviceDiagnosis                 | * *                    |       | GL20_BADI BADI OH1            | %2W17           | DAL.  |                   |      | GL20_8                |
| 💼 Library Manager                                                                                                | Constant No. Managing           | * *                    |       | GL20_BADI BADI CH2            | %ZW18           | INT   |                   |      | GL20_8                |
| PLC_PRG (PRG)                                                                                                    | Constraining Mapping            | * *                    |       | GL20_8ADI 8ADI CH3            | %ZW19           | INT   |                   |      | GL20_8                |
| PLC_PRG_4AD (PRG)                                                                                                | EtherCAT IEC Objects            | N 19                   |       | GL20_8AD1 8AD1 014            | %2W20           | INT   |                   |      | GL20_8                |
| 🖷 🐹 Task Configuration                                                                                           |                                 | * *                    |       | GL20_BADI BADI CH5            | %ZW21           | 2NT   |                   |      | 0.20_8                |
| = 🕼 ETHERCAT                                                                                                    | Status                          | * *                    |       | GL20_BADI BADI OH6            | %JW22           | INT   |                   |      | GL20_8                |
| ETHERCAT_EtherCAT_Task     S    ManTask                                                                          | Information                     | * *                    |       | GL20_BADI BADI CH7            | %2W23           | INT   |                   |      | G.20_8                |
| - 2) PLC_PRG - 440                                                                                               |                                 | Input Assistant        |       |                               |                 |       |                   |      |                       |
| Resources List                                                                                                   |                                 | Text Search Categories |       |                               |                 |       |                   |      |                       |
| SoftHoton General Axis Pool                                                                                      |                                 | Variables              |       | A Name                        |                 |       | Type              |      | Address               |
| HCR4_SPEED_30 (High Speed 10 Module) MODBUS_TCP (ModbusTCP Device) EDBED*A1 (Environment A1 Martine SoftWarburg) |                                 |                        |       | = O Application<br>= 1 PLC_PR | G               | 40    | picaton<br>LOGRAM |      |                       |
| ( a 20 RTI SCT12 /G 20 RTI SCT12 3.0 13.0)                                                                       |                                 |                        |       | * AD,                         | _CH0            |       | 297               |      |                       |
| (iii (ii 20, AADI (iii 20, AADI iii downeis AD Module))                                                          |                                 |                        |       | * AD.                         | .OH             |       | 247               |      |                       |
| 2                                                                                                    |                                 |                        |       | - * AD                        | 002             |       | DIT               |      |                       |
|                                                                                                    |                                 |                        |       | P AD                          | 00              |       | 247               |      |                       |
|                                                                                                    |                                 |                        |       | 7 AD                          | 06              |       | 217               |      |                       |
|                                                                                                    |                                 |                        |       |                               |                 |       | 1000              |      |                       |

5. After successful compiling, download the project and run it.

## 4.2 Programming the GL20-8ADV Module

 Right-click "GL20\_RTU\_ECT (GL20\_RTU\_ECT\_2.0.8.0)", select Add Device, and add the GL20-8ADV module, as shown below.

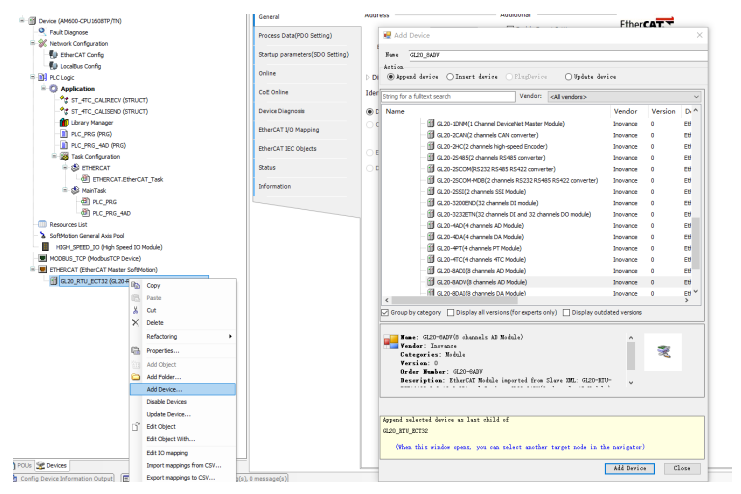

2. In the **Channels Config** interface of the GL20-8ADV module, check the "Enable access" checkbox for channel 0, and select the digital output range. Set the following parameters as per needs: AD conversion mode, filter parameter, offline sign (supported when the conversion mode is set to 1 V to 5 V), overflow sign, peak value keeping and overflow detection.

| Startup parameters(SDO Setting) | Access - 0           |                        |                                       |                |   |
|---------------------------------|----------------------|------------------------|---------------------------------------|----------------|---|
| Channels Config                 | Digital output range | @ 20000-20000          | 0 22000-22000                         | 0 27549-27549  |   |
| Device Diagnosis                |                      | .20000~20000           | 0-32000~32000                         | 0-2/648~2/648  |   |
| Status                          | AD Conversion Mode:  | -10V~10V(-20000~20000) | <ul> <li>Filter Parameter:</li> </ul> | 8              | ~ |
| Information                     | Access - 1           |                        |                                       |                |   |
|                                 | Digital output range |                        |                                       |                |   |
|                                 |                      | • -20000~20000         | O -32000~32000                        | 0 -27648~27648 |   |
|                                 | AD Conversion Mode:  | -10V~10V(-20000~20000) | <ul> <li>Filter Parameter:</li> </ul> | 8              | ~ |
|                                 |                      |                        |                                       |                |   |

3. Define variables AD\_CH0, AD\_CH1, AD\_CH2, AD\_CH3, AD\_CH4, AD\_CH5, AD\_CH6 and AD\_CH7 with the ST programming language, as shown below.

| 1   | PROGRAM PLC_PRG |
|-----|-----------------|
| 2 📮 | VAR             |
| 3   | AD_CH0:INT;     |
| 4   | AD_CH1:INT;     |
| 5   | AD_CH2: INT;    |
| 6   | AD_CH3: INT;    |
| 7   | AD_CH4: INT;    |
| 8   | AD_CH5: INT;    |
| 9   | AD_CH6: INT;    |
| 10  | AD_CH7: INT;    |
| 11  | END_VAR         |
|     |                 |

4. Map the variable AD\_CH0 to channel 0 of the configured GL20-8ADV module, as

| evice (AM600-OPU 1608TP/TN)                    | General                         | nna            |          | riber Sh        | ow all   |         |         | 1.1  | voo no tor ito chai | Met. 00 10 |
|------------------------------------------------|---------------------------------|----------------|----------|-----------------|----------|---------|---------|------|---------------------|------------|
| Fault Diagnose                                 | Process Data (IDO Estina)       | Variable       | Mappi.   | Channel         | Address  | Type    | Defaul  | Unit | Descri              |            |
| K Network Configuration                        |                                 | 8-54           |          | Device control  | 16QW1    | UENT    |         |      | Device              |            |
| - D EtherCAT Config                            | Startup parameters(SD0 Setting) | 8.3            |          | LBus status     | %2///1   | UINT    |         | 1    | LBus st             |            |
| 🚯 Localbus Config                              |                                 | 8-19           |          | Fault 3D        | 162/02   | UDIT    |         |      | Fault ID            |            |
| PLC Logic                                      | Online                          | 8-19           |          | ErrorSolt1      | 16802    | UDDNT   |         |      | ErrorSolt1          |            |
| O Application                                  | CoE Online                      | 8-10           |          | ErrorSolt2      | 96803    | UDDNT   |         | 1    | ErrorSolt2          |            |
| *g st_4TC_CALIRECV (STRUCT)                    |                                 | · · · ·        | -        | GL20_BADV BADV  | 162/1/24 | 247     |         |      | R.20_8              |            |
| st_4TC_CALISEND (STRUCT)                       | Device Diagnosis                | 8-10           | _        | GL20_84DV 84DV  | %2///25  | N       |         | 4    | 0.20_8              |            |
| 👘 Library Manager                              |                                 | * *            |          | GL20_BADV BADV  | %2///26  | 217     |         |      | 0.20_8              |            |
| PLC_PRG (PRG)                                  | EtherCAT I/O Mapping            | 8- <b>%</b>    |          | GL20_BADV BADV  | 162/1/27 | 247     |         |      | 0.20_0              |            |
|                                                | RherCaT IEC Objects             | 8-70           |          | GL20_84DV 84DV  | %2///28  | INT     |         | 4    | 0.20_8              |            |
| 😑 🧱 Task Configuration                         |                                 | a 🐐            |          | GL20_BADV BADV  | 162/1/29 | 247     |         |      | 0.20_8              |            |
| 🖻 🥵 ETHERCAT                                   | Status                          | 8- <b>%</b>    |          | GL20_BADV BADV  | %7///30  | DAL DAL |         | 4    | 0.20_8              |            |
| <ul> <li>ETHERCAT_EtherCAT_Task</li> </ul>     |                                 | 18 - Mp        |          | GL20_8ADV 8ADV  | 962/031  | 217     |         | 4    | 0.20_8              |            |
| 🗟 🤀 MainTask                                   | aromaban                        | Lanua Antiana  |          |                 |          |         |         |      |                     |            |
| -∰ PLC_PRG                                     |                                 |                |          |                 |          |         |         |      |                     |            |
| B PLC_PRC_44D                                  |                                 | Text Search Ca | tegories |                 |          |         |         |      |                     |            |
| Resources List                                 |                                 | Variables      |          | A Name          |          | т       |         | Add  | ress                |            |
| SoftProton General Axis Pool                   |                                 |                |          | R O Application |          | Acc     | lanter: |      |                     |            |
| HILM SPEED TO (High speed to Module)           |                                 |                |          | B RLC.PR        | G        | 680     | GR4M    |      |                     |            |
| Process_for (Peaker of Peaker)                 |                                 |                |          | 2 AD            | CHD      |         | W7      |      |                     |            |
|                                                |                                 |                |          | * AD            | сн       |         | W7      |      |                     |            |
|                                                |                                 |                |          | P AD            | CH2      |         | W7      |      |                     |            |
| - B orsoTeena (orso.eena(e plauses vo voonist) |                                 |                |          | * AD            | CHS      |         | wr      |      |                     |            |
|                                                |                                 |                |          |                 | our      |         |         |      |                     |            |

5. After successful compiling, download the project and run it.

# 5 Fault Diagnosis

# 5.1 GL20-8ADI Fault Diagnosis

When the ERR indicator of the module is ON, it indicates that the module encounters a fault. The module reports a fault code. You can get the fault code through the diagnostic data object dictionary value displayed on the "CoE Online" interface, as shown below.

| Device (AM600-CPU 1608TP/TN)                | General                                                                                                    | Read this page         | e 🛛 🖓 Auto Update 🛞 Of                                                                                          | Offline from ESI file     Online from device |            |       |
|---------------------------------------------|----------------------------------------------------------------------------------------------------|------------------------|----------------------------------------------------------------------------------------------------|----------------------------------------------|------------|-------|
| - Fault Diagnose                            | Process Data(PDO Settion)                                                                                                    | Index:Subindex         | Name                                                                                                    | Flags                                        | Type       | Value |
| = 💥 Network Configuration                   | ( contraction of the second of the second of | - 15#1000-15#00        | Device hone                                                                                                    | 80                                           | LIDING     |       |
| - 🚯 EtherCAT Config                         | Startup parameters(SD0 Setting)                                                                                                    | 16#1001:16#00          | Error Register                                                                                                  | RO                                           | USINT      |       |
| 🚯 LocaBus Config                            |                                                                                                    | 16#1008:16#00          | Device Name                                                                                                    | RO                                           | STRING(16) |       |
| 🖶 🛐 PLC Logic                               | Onine                                                                                                    | 16#1009:16#00          | Hardware version                                                                                                | RO                                           | STRING(16) |       |
| Application                                 | CoE Online                                                                                                    | 16#100A:16#00          | Software version                                                                                                | RO                                           | STRING(16) |       |
| - * ST_4TC_CALIRECV (STRUCT)                |                                                                                                    | · 15#1018:15#00        | Identity                                                                                                    | RO                                           | USINT      |       |
| \$\$ ST_4TC_CALISEND (STRUCT)               | Device Diagnosis                                                                                                    | 8- 15#1C00:16#00       | Sync manager type                                                                                               | RO                                           | USINT      |       |
| - 🏙 Library Manager                         | Discourse in the second second                                                                                                    | 8-16#1012:16#00        | RsPDO assign                                                                                                    | RO                                           | USINT      |       |
| PLC_PRG (PRG)                               | Enercki (o Mapping                                                                                                    | ❀- 16#1C13:16#00       | TxPDO assign                                                                                                    | RO                                           | USENT      |       |
| PLC_PRG_44D (PRG)                           | EtherCAT IEC Objects                                                                                                    | 8-16#1032:16#00        | SM output parameter                                                                                             | RO                                           | USINT      |       |
| E 💥 Task Configuration                      |                                                                                                    | * 16#1C33:16#00        | SM input parameter                                                                                              | RO                                           | USINT      |       |
| Settercat                                   | Status                                                                                                    | 8-16#3010:16#00        | Port 0 error counter                                                                                            | RO                                           | USINT      |       |
| ETHERCAT.EtherCAT_Task                      | Information                                                                                                    | * 15#3011:15#00        | Port 1 error counter                                                                                            | RO                                           | USINT      |       |
| 🖻 🚯 MainTask                                | phonistron                                                                                                    | 8-15#3012:15#00        | ESC error counter                                                                                               | RO                                           | USINT      |       |
| - HI PLC_PRG                                |                                                                                                    | 8 · 16#3016:16#00      | Station address                                                                                                 | RO                                           | USENT      |       |
| dl] PLC_PRG_4AD                             |                                                                                                    | 16#3020:16#00          | Fpga soft version                                                                                               | RO                                           | UDINT      |       |
| Resources List                              |                                                                                                    | ❀ 16#3021:16#00        | Module software version                                                                                         | RO                                           | USINT      |       |
| SoftMotion General Axis Pool                |                                                                                                    | 8-16#5000:16#00        | Disable Slot Control                                                                                            | RW                                           | USINT      |       |
| HEGH_SPEED_3D (High Speed 3D Module)        |                                                                                                    | 16#5001:16#00          | Disable Function Control                                                                                        | RW                                           | UINT       |       |
| MODBUS_TCP (ModbusTCP Device)               |                                                                                                    | 8- 15#6000:15#00       | 8AD1 input                                                                                                    | RO                                           | USINT      |       |
| ETHERCAT (EtherCAT Master SoftMotion)       |                                                                                                    | 8-15#8000:15#00        | 84D1 module transform mode                                                                                      | RW                                           | USENT      |       |
| GL20_RTU_BCT32 (GL20-RTU-ECT32_3.0. 13.0)   |                                                                                                    | :16#01                 | 84D1 module CH0 transform mode                                                                                  | RW                                           | USINT      |       |
| GL20_8AD1 (GL20-8AD1(8 channels AD Module)) |                                                                                                    | :16#02                 | 84D1 module CH1 transform mode                                                                                  | RW                                           | USINT      |       |
|                                             |                                                                                                    | :16#03                 | 84D1 module CH2 transform mode                                                                                  | RW                                           | USINT      |       |
|                                             |                                                                                                    | :16#04                 | 84D1 module CH3 transform mode                                                                                  | RW                                           | USINT      |       |
|                                             |                                                                                                    | :16#05                 | 8AD1 module CH4 transform mode                                                                                  | RW                                           | USINT      |       |
|                                             |                                                                                                    | :16#05                 | 8AD1 module CH5 transform mode                                                                                  | RW                                           | USINT      |       |
|                                             |                                                                                                    | :16#07                 | 84D1 module CH6 transform mode                                                                                  | RW                                           | USENT      |       |
|                                             |                                                                                                    | :16#08                 | 84D1 module CH7 transform mode                                                                                  | RW                                           | USENT      |       |
|                                             |                                                                                                    | 8-16#8001:16#00        | 84D1 module Filter                                                                                              | RW                                           | USINT      |       |
|                                             |                                                                                                    | ❀ 16#8002:16#00        | 84D1 module Detect                                                                                              | RW                                           | USINT      |       |
|                                             |                                                                                                    | * 15#A000:16#00        | 8ADI module Diagnosis information                                                                               | RO                                           | USINT      |       |
|                                             |                                                                                                    | II (i) an owned as one | The second second second second second second second second second second second second second second second se |                                              |            |       |

For the module installed in slot n (n=0-31), the object dictionary definition for index  $0xA000+0x40^*n$  is shown in the table below.

| Index     | 0xA000+0x40*n: 8ADI Diagnostic Information |           |             |         |         |  |  |  |  |  |
|-----------|--------------------------------------------|-----------|-------------|---------|---------|--|--|--|--|--|
| Sub-index | Name                                       | Data type | Access mode | Mapping | Default |  |  |  |  |  |
| 0         | 8ADI error<br>code                         | USINT     | RO          | NO      | 9       |  |  |  |  |  |
| 1         | 8ADI module<br>fault<br>information        | UINT      | RO          | NO      | 0       |  |  |  |  |  |
| 2         | 8ADI module<br>channel 0<br>fault          | UINT      | RO          | NO      | 0       |  |  |  |  |  |

| Index     | 0xA000+0x40*n: 8ADI Diagnostic Information |           |             |         |         |
|-----------|--------------------------------------------|-----------|-------------|---------|---------|
| Sub-index | Name                                       | Data type | Access mode | Mapping | Default |
| 3         | 8ADI module<br>channel 1<br>fault          | UINT      | RO          | NO      | 0       |
| 4         | 8ADI module<br>channel 2<br>fault          | UINT      | RO          | NO      | 0       |
| 5         | 8ADI module<br>channel 3<br>fault          | UINT      | RO          | NO      | 0       |
| 6         | 8ADI module<br>channel 4<br>fault          | UINT      | RO          | NO      | 0       |
| 7         | 8ADI module<br>channel 5<br>fault          | UINT      | RO          | NO      | 0       |
| 8         | 8ADI module<br>channel 6<br>fault          | UINT      | RO          | NO      | 0       |
| 9         | 8ADI module<br>channel 7<br>fault          | UINT      | RO          | NO      | 0       |

### Module fault code

| Fault Code | Fault Description            | Solution                                                                                                   |
|------------|------------------------------|----------------------------------------------------------------------------------------------------|
| 0x5003     | External 24 V power failure  | Check the isolated power supply of the module.                                                             |
| 0x5004     | ADC configuration data error | <ul><li>Check that the external 24 V power supply voltage is stable.</li><li>Restart the module.</li></ul> |

#### Module channel fault code

| Fault Code | Fault Description                            | Solution                                             | Remarks                                                                                           |
|------------|----------------------------------------------|------------------------------------------------------|---------------------------------------------------------------------------------------------------|
| 0x6001     | Channel<br>disconnected                      | Check the wiring or select a proper conversion mode. | Overflow detection must<br>be enabled.                                                            |
|            |                                              |                                                      | Wire break detection is<br>supported only when the<br>conversion mode is set to 4<br>mA to 20 mA. |
| 0x6003     | Channel input<br>data exceeds<br>upper limit |                                                      | Overlimit detection must                                                                          |
| 0x6004     | Channel input<br>data exceeds<br>lower limit | Check the size of input<br>signal or change the      | be enabled.                                                                                       |
| 0x6005     | Channel input<br>data overflow               | conversion mode.                                     | Overflow detection must                                                                           |
| 0x6006     | Channel input<br>data underflow              |                                                      | be enabled.                                                                                       |

## 5.2 GL20-8ADV Fault Diagnosis

When the ERR indicator of the module is ON, it indicates that the module encounters a fault. The module reports a fault code. You can get the fault code through the diagnostic data object dictionary value displayed on the "CoE Online" interface, as shown below.

| Device (AM600-CPU 1608TP/TH)                | General                         | Read this page   | a 🖉 Auto Update 🛞 Of              | fline from E | afile 🔿 | Online from d |
|---------------------------------------------|---------------------------------|------------------|-----------------------------------|--------------|---------|---------------|
| Pault Diagnose                              | Process Data(PDO Settino)       | IndexSubindex    | Name                              | Flags        | Type    | Value         |
| X Network Configuration                     |                                 | E 16#1018:16#00  | Identity                          | 80           | USINT   |               |
| - EtherCAT Config                           | Startup parameters(SD0 Setting) | * 16#1C00:16#00  | Sync manager type                 | RO           | USINT   |               |
| 🐌 LocalBus Config                           |                                 | 8-16#1C12:16#00  | RxPDQ assign                      | RO           | USINT   |               |
| 1 PLC Logic                                 | Online                          | * 16#1C13:16#00  | TxPDO assign                      | RO           | USINT   |               |
| S O Application                             | CoE Online                      | E- 16#1C32-16#00 | SM output parameter               | RO           | USINT   |               |
| - * ST_4TC_CALIRECV (STRUCT)                |                                 | 16#103316#00     | SM input parameter                | 80           | USINT   |               |
| - * st_4TC_CALISEND (STRUCT)                | Device Diagnosis                | 16#3010:16#00    | Part 0 error counter              | 80           | USINT   |               |
| 💼 Lbrary Manager                            |                                 | 16#3011:16#00    | Part 1 error counter              | 80           | USINT   |               |
| PLC_PRG (PRG)                               | EtherCAT I/O Mapping            | * 15#3012:16#00  | ESC error counter                 | RO           | USINT   |               |
| PLC_PRG_4AD (PRG)                           | EtherCAT IEC Objects            | * 15#3015:15#00  | Station address                   | RO           | USINT   |               |
| 🖻 饠 Task Configuration                      |                                 | 16#3020:16#00    | Foga soft version                 | RO           | UDINT   |               |
| 😑 🚯 ETHERCAT                                | Status                          | * 16#3021:16#00  | Module software version           | RO           | USINT   |               |
| ETHERCAT_EtherCAT_Task                      |                                 | * 16#5000:16#00  | Disable Slot Control              | RW           | USINT   |               |
| 🖹 🍪 MainTask                                | information                     | 16#5001:16#00    | Disable Function Control          | RW           | UINT    |               |
| - @ PLC_PRG                                 |                                 | * 15#5000:15#00  | 8ADV input                        | RO           | USINT   |               |
| - @] PLC_PRG_44D                            |                                 | * 15#5000:16#00  | 8ADV module transform mode        | RW           | USINT   |               |
| Resources List                              |                                 | 8- 15#8001:15#00 | 8ADV module Filter                | RW           | USINT   |               |
| SoftMotion General Axis Pool                |                                 | IE 16#8002:16#00 | 8ADV module Detect                | RW           | USINT   |               |
| HIGH_SPEED_TO (High Speed TO Module)        |                                 | B 16#A000:16#00  | 8ADV module Diagnosis information | RO           | USINT   |               |
| MODBUS_TCP (ModbusTCP Device)               |                                 | 116#01           | 8ADV Moude Diagnosis information  | RO           | UDIT    |               |
| ETHERCAT (EtherCAT Master SoftMotion)       |                                 | :16#02           | 840V CH0 Diagnosis information    | RO           | UDIT    |               |
| GL20_RTU_ECT32 (GL20-RTU-ECT32_3.0.13.0)    |                                 | :16#03           | 840V CH1 Diagnosis information    | RO           | UDIT    |               |
| GL20_8ADV (GL20 &ADV(8 channels AD Module)) |                                 | :16#04           | 8ADV CH2 Diagnosis information    | RO           | UDIT    |               |
|                                             |                                 | :16#05           | 8ADV CH3 Diagnosis information    | RO           | UDIT    |               |
|                                             |                                 | :16#06           | 84DV CH4 Diagnosis information    | RO           | UDIT    |               |
|                                             |                                 | :16#07           | 84DV CH5 Diagnosis information    | RO           | UDNT    |               |
|                                             |                                 | :16#08           | 84DV CH6 Diagnosis information    | RO           | UDNT    |               |
|                                             |                                 | :16#09           | 84DV CH7 Diagnosis information    | RO           | UDNT    |               |
|                                             |                                 | * 16#F000:16#00  | Modular device profile            | RO           | USINT   |               |
|                                             |                                 | * 16#F030:16#00  | Configured Module Ident List      | RO           | USINT   |               |
|                                             |                                 | 8- 16#F050:16#00 | Detected Module Ident List        | RO           | USINT   |               |
|                                             |                                 | 8-16#F100:16#00  | Device Status                     | RO           | USINT   |               |
|                                             |                                 | ❀- 16#F110:16#00 | Module Error Flag                 | RO           | USINT   |               |
|                                             |                                 | ❀- 16#F120:16#00 | LBus Count                        | RO           | USINT   |               |
|                                             |                                 | 8 16#F800:16#00  | Device configuration data         | RO           | USINT   |               |
|                                             |                                 | 15 eff000-16 e00 | Control word                      | PW           | UDAT    |               |

For the module installed in slot n (n=0-31), the object dictionary definition for index  $0xA000+0x40^*n$  is shown in the table below.

| Index     | 0xA000+0x40*n: 8ADV Diagnostic Information |           |             |         |         |
|-----------|--------------------------------------------|-----------|-------------|---------|---------|
| Sub-index | Name                                       | Data type | Access mode | Mapping | Default |
| 0         | 8ADV error<br>code                         | USINT     | RO          | NO      | 9       |
| 1         | 8ADV module<br>fault<br>information        | UINT      | RO          | NO      | 0       |
| 2         | 8ADV module<br>channel 0<br>fault          | UINT      | RO          | NO      | 0       |
| 3         | 8ADV module<br>channel 1<br>fault          | UINT      | RO          | NO      | 0       |
| 4         | 8ADV module<br>channel 2<br>fault          | UINT      | RO          | NO      | 0       |

| Index     | 0xA000+0x40*n: 8ADV Diagnostic Information |           |             |         |         |
|-----------|--------------------------------------------|-----------|-------------|---------|---------|
| Sub-index | Name                                       | Data type | Access mode | Mapping | Default |
| 5         | 8ADV module<br>channel 3<br>fault          | UINT      | RO          | NO      | 0       |
| 6         | 8ADV module<br>channel 4<br>fault          | UINT      | RO          | NO      | 0       |
| 7         | 8ADV module<br>channel 5<br>fault          | UINT      | RO          | NO      | 0       |
| 8         | 8ADV module<br>channel 6<br>fault          | UINT      | RO          | NO      | 0       |
| 9         | 8ADV module<br>channel 7<br>fault          | UINT      | RO          | NO      | 0       |

#### Module fault code

| Fault Code | Fault Description            | Solution                                                                                                    |
|------------|------------------------------|----------------------------------------------------------------------------------------------------|
| 0x5003     | External 24 V power failure  | Check the isolated power supply of the module.                                                                |
| 0x5004     | ADC configuration data error | <ul> <li>Check that the external 24 V power supply voltage is stable.</li> <li>Restart the module.</li> </ul> |

### Module channel fault code

| Fault Code | Fault Description                            | Solution                                             | Remarks                                                                                        |
|------------|----------------------------------------------|------------------------------------------------------|------------------------------------------------------------------------------------------------|
| 0x6001     | Channel<br>disconnected                      | Check the wiring or select a proper conversion mode. | Overflow detection must be enabled.                                                            |
|            |                                              |                                                      | Wire break detection is<br>supported only when the<br>conversion mode is set to 1<br>V to 5 V. |
| 0x6003     | Channel input<br>data exceeds<br>upper limit |                                                      | Overlimit detection must                                                                       |
| 0x6004     | Channel input<br>data exceeds<br>lower limit | Check the size of input<br>signal or change the      | be enabled.                                                                                    |
| 0x6005     | Channel input<br>data overflow               | conversion mode.                                     | Overflow detection must                                                                        |
| 0x6006     | Channel input<br>data underflow              |                                                      | be enabled.                                                                                    |

# 6 Appendix: Version Matching Information

You can get the firmware of module and the firmware of communication interface module from Inovance technical support, and get XML file and InoProShop from <u>https://www.inovance.com</u>. The following table describes the version matching information.

| I/O Firmware                        | Coupler Firmware Version                                                         | XML/GSD File                          | InoProShop     |
|-------------------------------------|----------------------------------------------------------------------------------|---------------------------------------|----------------|
| Version                             |                                                                                  | Version                               | Version        |
| Board software:                     | GL20-RTU-ECT: board software 2.4.12.0 and later                                  | GL20-RTU-ECT:                         | V1.7.3 SP5 and |
| 1.20.1 and later                    |                                                                                  | 3.0.11.0 and later                    | later          |
| Logic software:<br>0.20.1 and later | GL20-RTU-PN: Board software<br>2.2.0.0 and above<br>GL20-RTU-EIP: Board software | GL20-RTU-PN:<br>20230523 and<br>later |                |
|                                     | 1.1.6.0 and above                                                                | GL20-RTU-EIP:<br>V00.01 and later     |                |